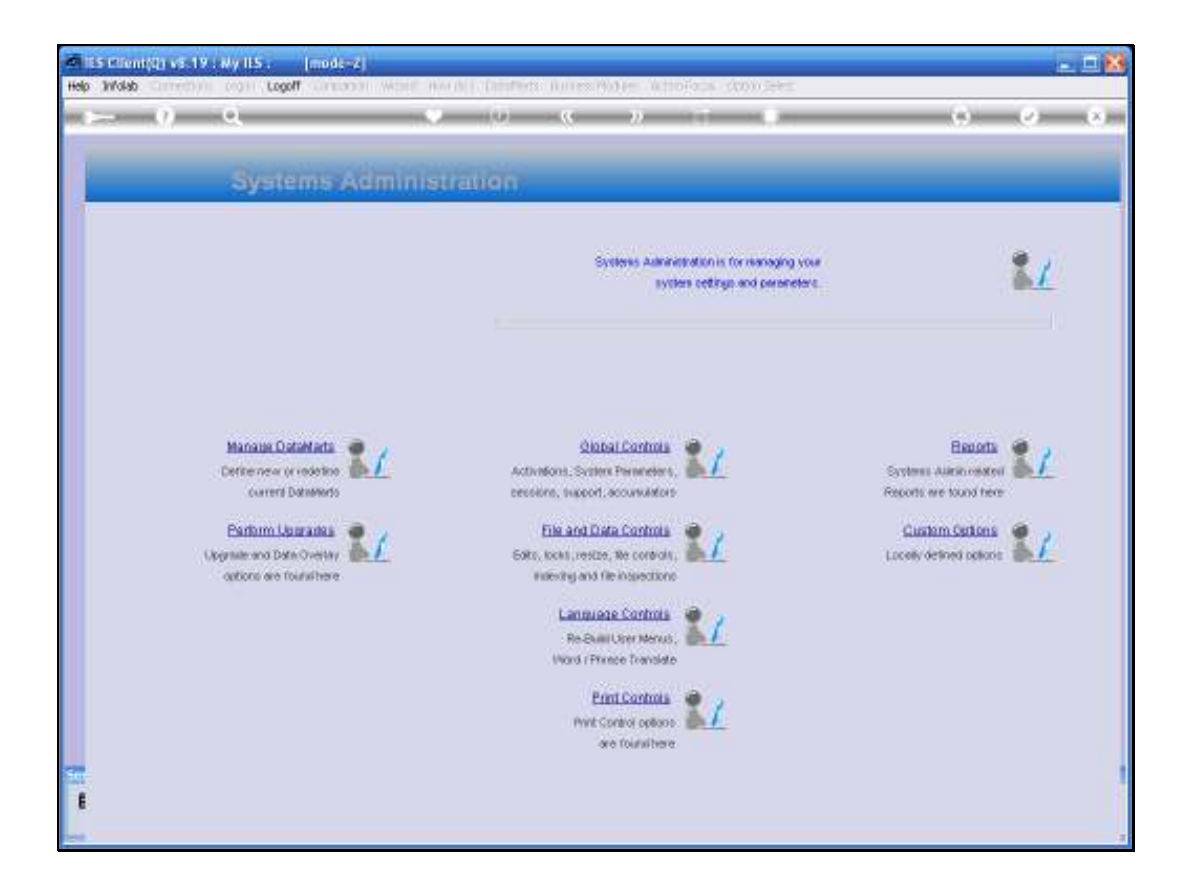

Slide notes: In this tutorial we can see how to remove a Datamart from IES. This step is actually only the de-registration of the Datamart from IES control, and does not physically remove the Datamart from the database. That part is done and shown separately.

| 🖉 IES Client(0) vil. 19 : Ny IES :                            | [mode-7]                                                                 |                                                                                                    |        |                                                | ×        |
|---------------------------------------------------------------|--------------------------------------------------------------------------|----------------------------------------------------------------------------------------------------|--------|------------------------------------------------|----------|
| ► 0 Q                                                         |                                                                          | (i) <b>« »</b>                                                                                                    |        | (9)                                            | (v) (x)  |
| Sy                                                            | Sciencian Dialog<br>Datamat Mangement<br>Choose new to define a new data | rell, che (focor maintan.                                                                                                   |        | Yees Datesart +<br>Marten Datesart +<br>Quit + | 1        |
| Manau<br>Defie or<br>Carl<br>Barban<br>Ukgenie wo<br>outore o | n Leurainea<br>Dan Overen<br>re foursthere                               | File and Data Controls<br>Sets, tools, resta, the controls,<br>Releasing and file inspections                               | 11     | <u>Custom Cetton</u><br>Lacely defined option  | 11<br>11 |
|                                                               |                                                                          | Lansuase Controls<br>Re Shall User Menus,<br>Word (Phone Transide<br>Phot Control<br>whit Control obtains<br>are found here | 1<br>1 |                                                |          |

Slide notes: We choose 'Manage Datamarts' from the Systems Administration menu, and then we choose 'Maintain Datamart'.

| 🖉 15 Client(Q) v5 19 : Wy 115 : 👘 (mo                                                                               | di-2)                                                                                                    |                                                                                      |
|----------------------------------------------------------------------------------------------------|----------------------------------------------------------------------------------------------------|--------------------------------------------------------------------------------------|
| () Q                                                                                                    | and with which there is a state of the state of the state | (s) (s) (s)                                                                          |
| Systems                                                                                                    | Administration                                                                                                    |                                                                                      |
|                                                                                                    | Systems Automatemation is for inenaging your<br>system cettings and parameters.                                                                                                    | 1                                                                                    |
| Hanase Dataha<br>Defenses of mole<br>commit Databa<br>Parlom Liberard<br>Oppnies and Data Over<br>options are found | SPICEL SHIEL Select Balancer<br>Solect Bally 1<br>Constrained Constrained<br>Sectoralized Constrained<br>Sectoralized Constrained<br>Sectoral Show Fulling Concel (K)<br>Language Controls<br>Re-Dwallfor Merces<br>Word (Finance Controls<br>Re-Dwallfor Merces<br>Word (Finance Controls<br>Re-Dwallfor Merces<br>Word (Finance Controls<br>Re-Dwallfor Merces<br>Word (Finance Controls<br>Re-Dwallfor Merces<br>Word (Finance Controls<br>Re-Dwallfor Merces<br>Re-Dwallfor Merces                                                                                                    | Ensons<br>Systems Alexin reactors<br>Accounts are tound new<br>Laceby defined calcos |

Slide notes: From the list that is offered, we choose the Datamart entry that we will delete.

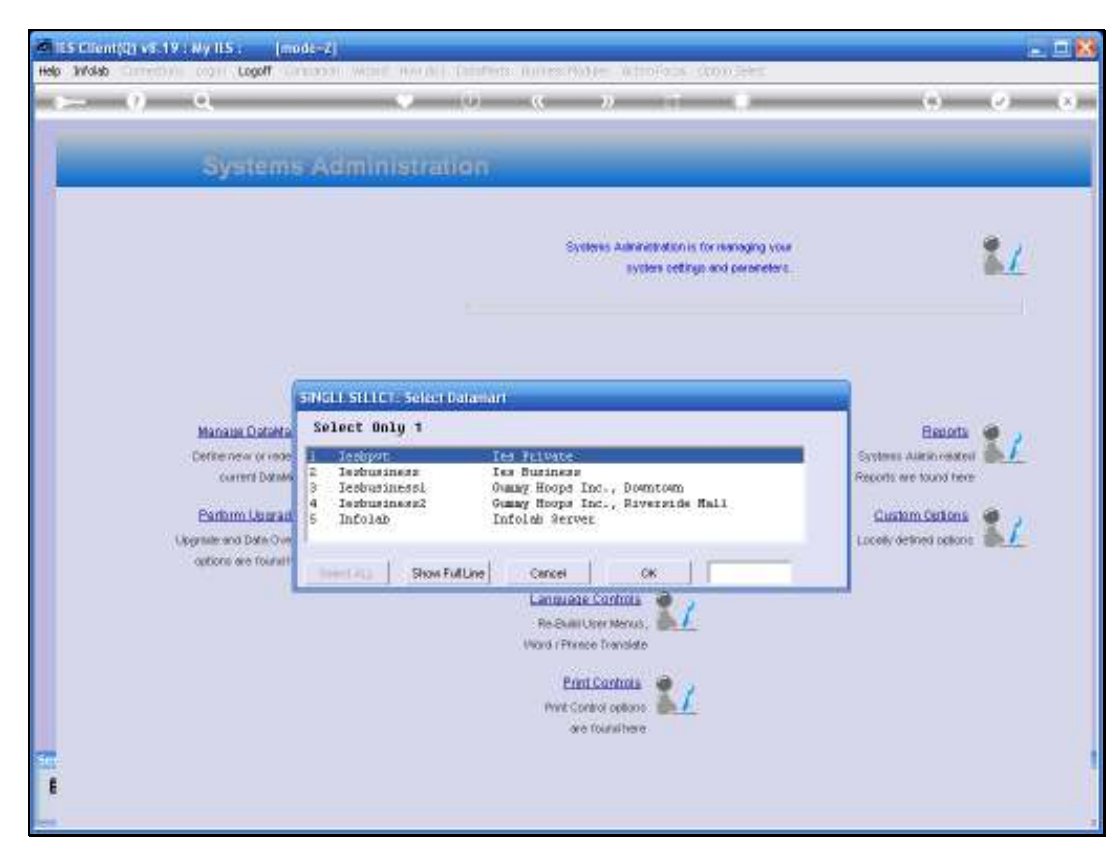

Slide 4 Slide notes:

| 🛎 IES Client(Q) v3.19 : Ny IES : [mode-Z] |                                                     |
|-------------------------------------------|-----------------------------------------------------|
| Help Subnik Quit Functions Commands       |                                                     |
| ə (Ə) Q,                                  | 🗢 () « » ti 🖬 😘 🥥 😣                                 |
|                                           | DataMart Controlling Object                         |
|                                           |                                                     |
| DataMart Key                              | IERBURINE 032<br>Numer Rooms Tools, Rigeratike Roll |
| Connent                                   |                                                     |
|                                           |                                                     |
|                                           | Status: -                                           |
|                                           | Disate Datament ?<br>Allow Custors Publication ?    |
|                                           | Register for Multi Users<br>Delete for Multi Users  |
|                                           | Save                                                |
|                                           |                                                     |
| e e                                       |                                                     |
|                                           |                                                     |

Slide notes: In order to delete this Datamart from the IES Datamart Register, we use the standard record delete function.

| 🐱 IES Client(Q) v8.19 : Ny IES : [mode-Z] |                                                    |
|-------------------------------------------|----------------------------------------------------|
| Help Subnik Quit Functions Commands       |                                                    |
| <u>ه م</u>                                |                                                    |
|                                           | DataMart Controlling Object                        |
|                                           |                                                    |
| DataMari Key                              | TERBUTINE 892                                      |
| Delanart Nene                             | Owany Hoops Int., Riverside Mail                   |
| Connent                                   | 2 N                                                |
|                                           |                                                    |
|                                           | Status: -                                          |
|                                           | Disable Dationert ?     Allow Custon Publication ? |
|                                           | Familyter for Multi Lisars                         |
|                                           | Delete for Mult Users                              |
|                                           |                                                    |
|                                           | 2002                                               |
|                                           |                                                    |
|                                           |                                                    |
| 50                                        |                                                    |
| E                                         |                                                    |
|                                           |                                                    |

Slide notes: The Delete Record icon is the standard delete function for data records.

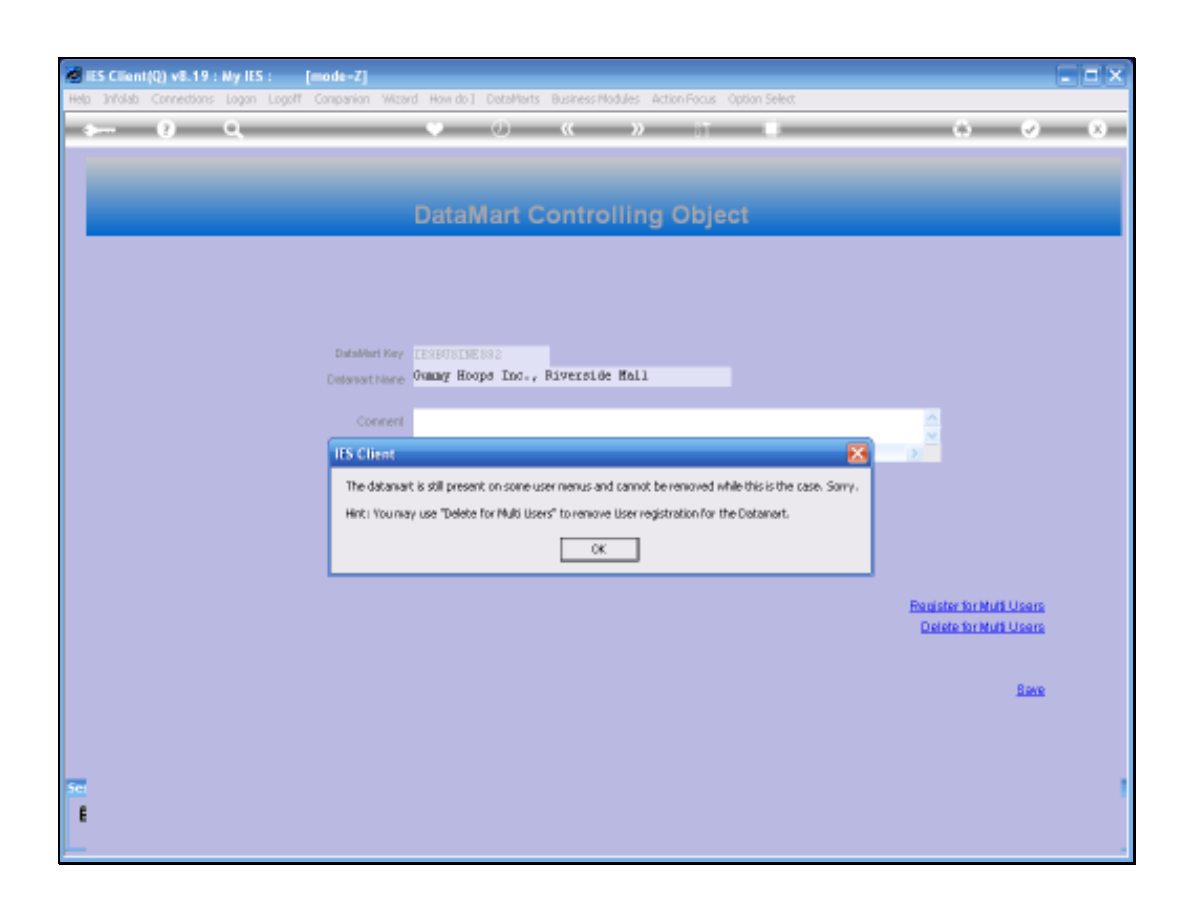

Slide notes: If there are still some Users with this Datamart registered as an entry point, then we cannot delete the Datamart entry until we remove this entry point from those User Master Records.

| 🗶 (3) Client(0) v6.19 : Ny ILS 🔋 [mode -7] | al model further determinates interferes one the | - ax                   |
|--------------------------------------------|--------------------------------------------------|------------------------|
| ► 9 Q                                      | 🍨 🛈 🤉 🕆 🕛                                        | 0 0 0                  |
|                                            | DataMart Controlling Object                      |                        |
| Ransberier<br>Extended som                 | Owney Hoops Ind., Biverside Mell                 |                        |
| Canon                                      | IIS Citerat                                      |                        |
|                                            | Disate Datarer                                   | Feaster for Mult Users |
|                                            |                                                  | Delete for Multi-Users |
|                                            |                                                  |                        |
| 50<br>8                                    |                                                  |                        |

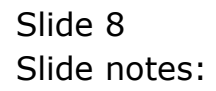

| 🐱 IES Client(Q) v8.19 : Ny IES : [mode=Z] |                                                    |
|-------------------------------------------|----------------------------------------------------|
| Help Subnik Quit Functions Commands       |                                                    |
| ə (Ə) Q                                   | • 0 « » IT <b>II</b> • • • • •                     |
|                                           | DataMart Controlling Object                        |
|                                           |                                                    |
| DataMari Key                              | TENBURINE 892                                      |
| Connent                                   |                                                    |
|                                           |                                                    |
|                                           | Status: -                                          |
|                                           | Disable Datament ?     Allow Custom Publication ?  |
|                                           | Basister for Multi Users<br>Delete for Multi Users |
|                                           |                                                    |
|                                           | and a                                              |
| 58                                        |                                                    |
| E                                         |                                                    |
|                                           |                                                    |

Slide notes: The function to 'Delete for Multi Users' is now convenient, as it will show all Users who currently have this Datamart listed as an entry point.

| ES Client(Q) v8.19 : Ny IES :     Internetions Journ Loopf | mode=Zj<br>Conserving Waterd Havedol DeterMents Business Nations Action Society Center                                                 |                                                    |
|------------------------------------------------------------|----------------------------------------------------------------------------------------------------|----------------------------------------------------|
| <u>به وه</u>                                               | • 0 « » II 🖷                                                                                                    | 0 Ø 8                                              |
|                                                            | DataMart Controlling Object                                                                                                    |                                                    |
|                                                            |                                                                                                    |                                                    |
|                                                            | DataMarKay IESBUSINESSE<br>DatamarKane Owang Hoops Ind., Riverside Hall                                                                |                                                    |
|                                                            | Connert MULTI SELECT: Users With Entry Access                                                                                          |                                                    |
|                                                            | Select Users To Remove Entry           Cindy         Cindy Vilson           Gar         Garden Blamenu           To         John Smith |                                                    |
|                                                            | Select ALL Show Full Line Cancel OK                                                                                                    | Register for Multi Users<br>Delete for Multi Users |
|                                                            |                                                                                                    | Save                                               |
| -                                                          |                                                                                                    |                                                    |
| E                                                          |                                                                                                    |                                                    |

Slide notes: And we can simply select all the listed Users, then the system will automatically remove this entry point from their master records.

| IES Client(Q) v8.19 : My IES : [r<br>Help Infolds Connections Journ Logoff | node-Zj<br>Comanica Ward Haw do L. DataWets Business/Nod-les Active-Focus Cation Select                                                |                          |
|----------------------------------------------------------------------------|----------------------------------------------------------------------------------------------------|--------------------------|
| ə 0 Q                                                                      | V () « » 🕅 🔳                                                                                                    | C 0 8                    |
|                                                                            | DataMart Controlling Object                                                                                                    |                          |
|                                                                            |                                                                                                    |                          |
|                                                                            | DataMent Ney IEBBUSINE882<br>Defenset News <mark>Ownay Hoops Inc., Riverside Mall</mark>                                               |                          |
|                                                                            | Connert<br>WULTI SELECT: Users With Entry Access                                                                                       | <u>.</u>                 |
|                                                                            | Select Users To Remove Entry           Cindy         Cindy Vilson           Gor         Gordon Blosews           To         John Shith |                          |
|                                                                            | Select ALL Show Full Live Cencel 0K                                                                                                    | Register for Multi Users |
|                                                                            |                                                                                                    | Bwe                      |
|                                                                            |                                                                                                    |                          |
| sei<br>E                                                                   |                                                                                                    |                          |

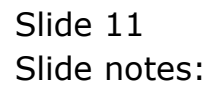

| @ 25 Client(0) v8.19   Wy ILS   [mode-7] |                                  | - <b>-</b> ×                                     |
|------------------------------------------|----------------------------------|--------------------------------------------------|
| <i>⊳</i> φ α                             | • 0 a » = •                      | 0 0 8                                            |
|                                          | DataMart Controlling Object      |                                                  |
|                                          | 12004000eeee                     |                                                  |
| Catavat nare<br>Catavat                  | Ownny Hoops Inc., Biverside Mall | 2                                                |
|                                          | Statue: Determine To Concern     |                                                  |
|                                          |                                  | Resister for Mult Users<br>Centre for Mult Users |
|                                          |                                  | flate.                                           |
| 8                                        |                                  |                                                  |

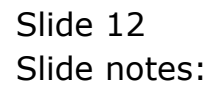

| ES Client(Q) v3.19 : Ny IES : [mode=Z] |                                                   |
|----------------------------------------|---------------------------------------------------|
|                                        | • 0 « » it ii 🗘 🕹 😣                               |
|                                        |                                                   |
|                                        | DataMart Controlling Object                       |
|                                        |                                                   |
|                                        |                                                   |
| DataMari Key                           | TEABUSTNE SA2                                     |
| Delanart None                          | Owmay Hoope Ind., Riverside Mall                  |
| Connent                                |                                                   |
|                                        |                                                   |
|                                        | Status: -                                         |
|                                        | Dostee Datiment Y<br>✓ Allow Custom Publication ? |
|                                        | Register for Multi Users                          |
|                                        |                                                   |
|                                        | Sax                                               |
|                                        |                                                   |
| Set                                    |                                                   |
| E                                      |                                                   |

Slide notes: Now there should be no reason anymore why we cannot delete this Datamart entry.

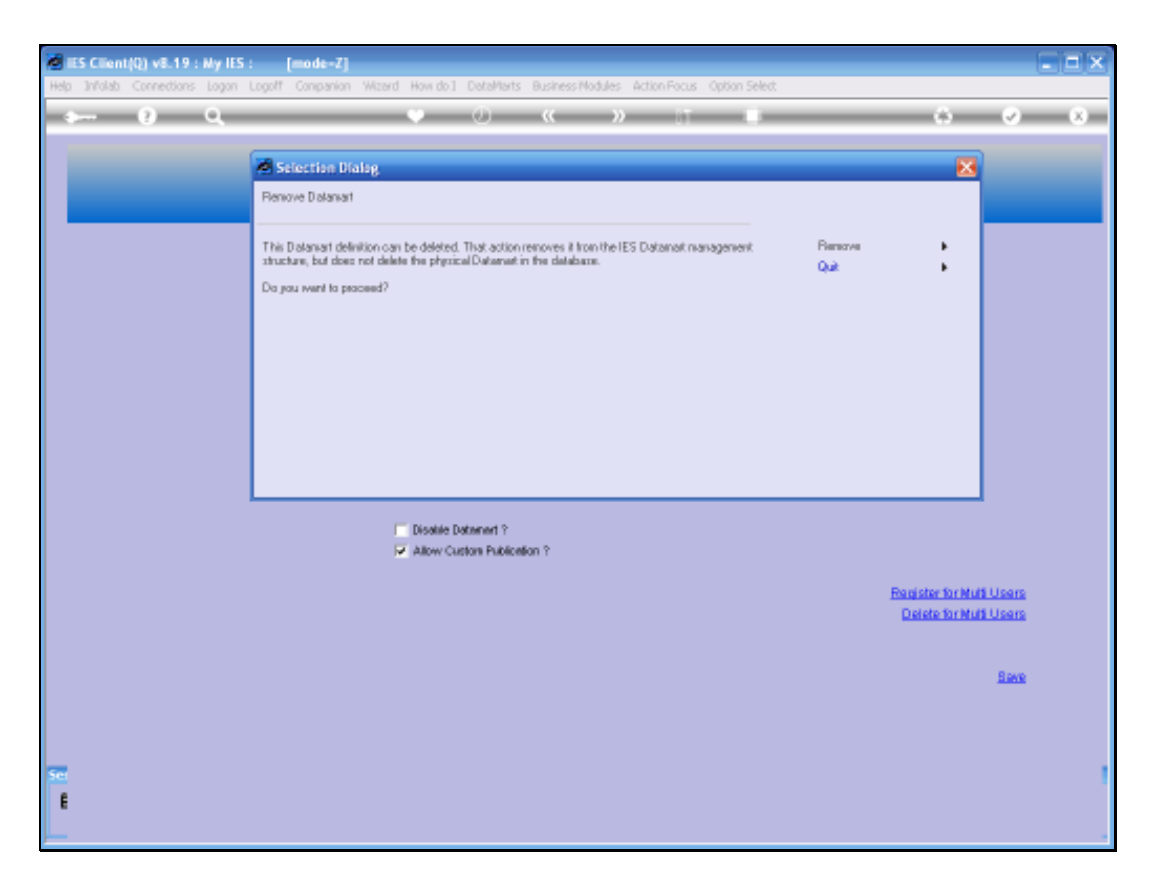

Slide notes: And indeed we have confirmation that this Datamart entry can now be deleted.

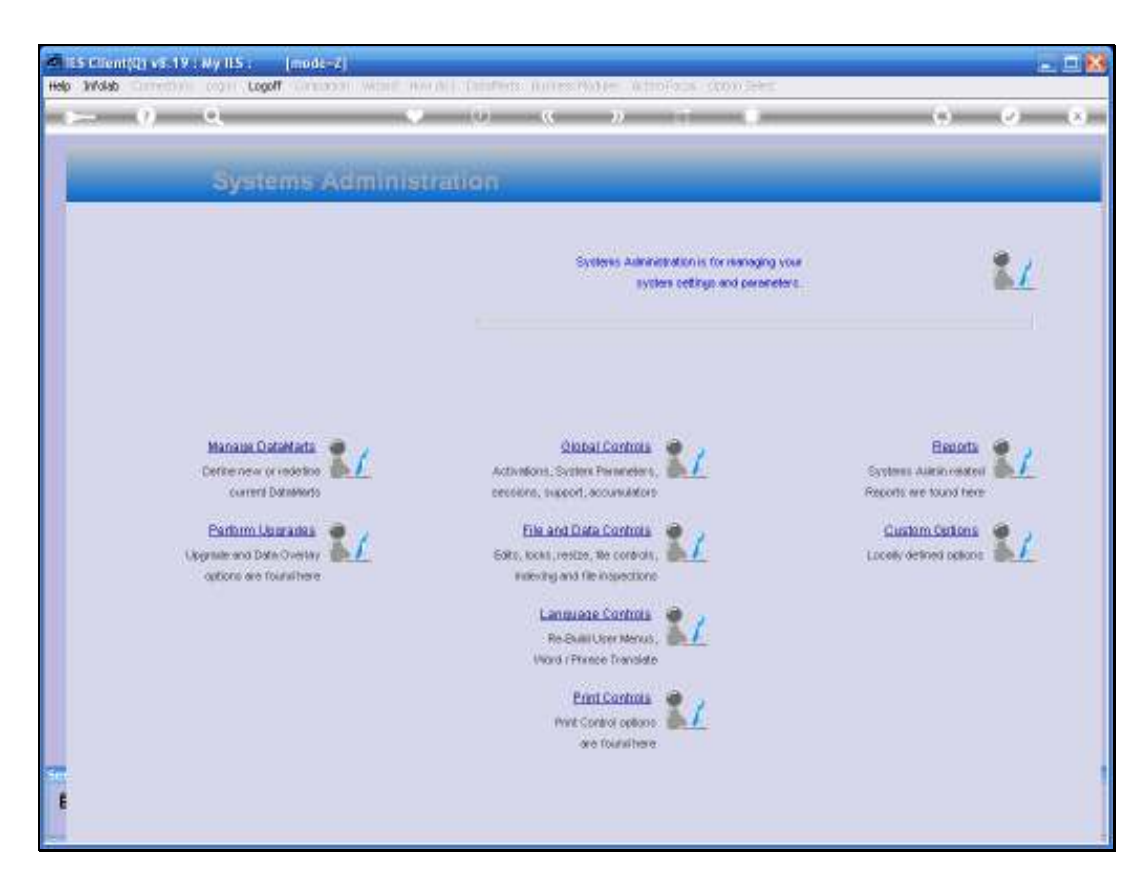

Slide notes: The removal of this Datamart option from IES has now been accomplished.

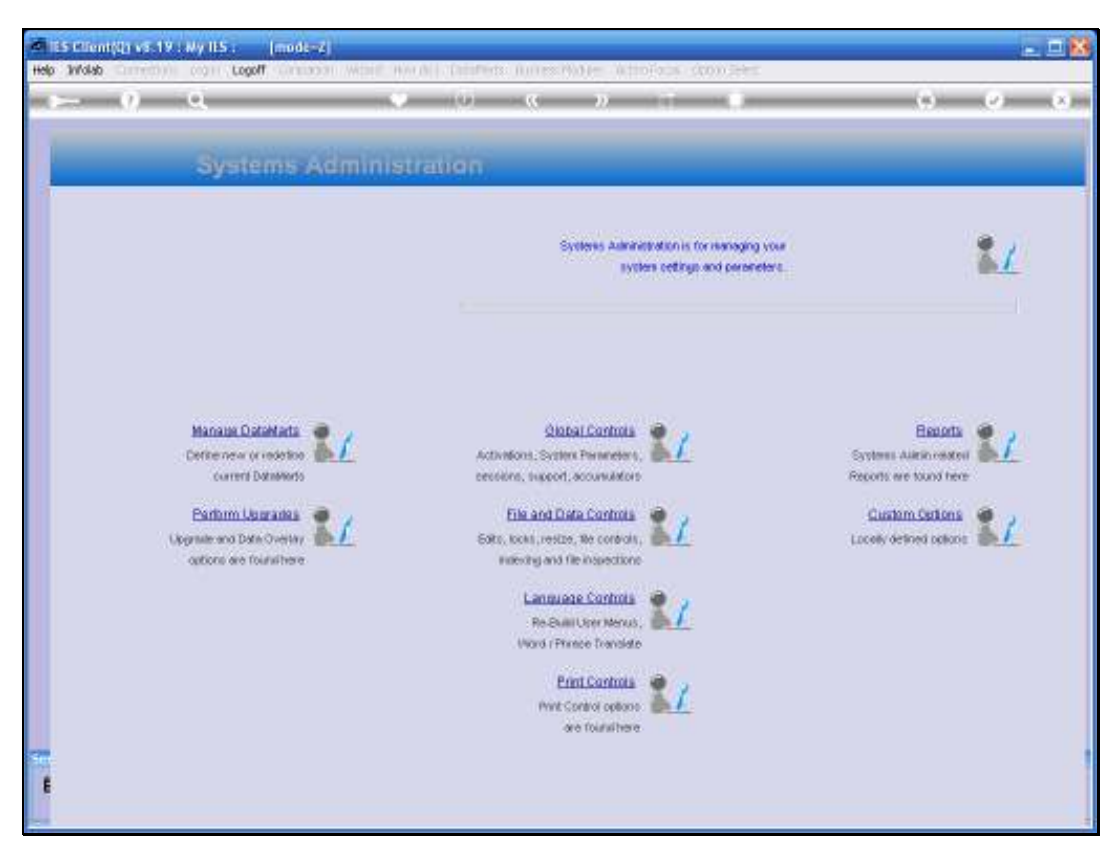

Slide 16 Slide notes: